Defensas de TFGs a distancia de la facultad de Biología (10 de julio de 2020)

Instrucciones para la asistencia de público a través de MS-Teams

Las defensas de los TFG son públicas, tal como establece la normativa. El publico mantendrá apagados su cámara y su micrófono durante toda la sesión.

El modo de acceder a las sesiones es distinto dependiendo de que el público sea un alumno matriculado de la asignatura de TFG (aunque no sea él quien presenta), que sea otro miembro de la universidad (otros alumnos, profesores, investigadores o PAS), o que sea totalmente ajeno a uniovi:

(A) Acceso como público de alumnos matriculados de la asignatura de TFG:

Es idéntico al de los alumnos que defienden, las sesiones aparecen también en su calendario y pueden entrar en cualquier momento en la sesión que deseen. También pueden acceder como el público general (B).

(B) Público en general (personas ajenas a la asignatura):

Cualquier persona (normalmente, un alumno que defiende y quiere invitarle) le enviará por algún medio (email, whatsapp) el enlace que corresponda a la sesión a la que se le quiera invitar. Una vez recibido, pincharán sobre ese enlace, o bien lo copiará y pegará directamente en un navegador.

Los enlaces de cada sesión son los siguientes:

TFG Biología - Tribunal 1:

https://teams.microsoft.com/l/meetup-join/19%3a6df8637e31b84c10926c726fbea2d3e6%4 Othread.tacv2/1594050470749?context=%7b%22Tid%22%3a%2205ea74a3-92c5-4c31-978a-925 c3c799cd0%22%2c%220id%22%3a%228f1a0023-2680-4263-a81a-c9f3a29bb3f9%22%7d

TFG Biología - Tribunal 2:

https://teams.microsoft.com/l/meetup-join/19%3a78d0812aadf14799aa803cb2dd18d1e9%4 Othread.tacv2/1594050509870?context=%7b%22Tid%22%3a%2205ea74a3-92c5-4c31-978a-925 c3c799cd0%22%2c%22Oid%22%3a%228f1a0023-2680-4263-a81a-c9f3a29bb3f9%22%7d

TFG Biología - Tribunal 3:

https://teams.microsoft.com/l/meetup-join/19%3a6b30d492a02843dcb55d8104743fb5f6%4 Othread.tacv2/1594050581899?context=%7b%22Tid%22%3a%2205ea74a3-92c5-4c31-978a-925 c3c799cd0%22%2c%220id%22%3a%228f1a0023-2680-4263-a81a-c9f3a29bb3f9%22%7d

TFG Biología - Tribunal 4:

https://teams.microsoft.com/l/meetup-join/19%3a6ff19b1c005c47a584472a95ceb4bb84%4 Othread.tacv2/1594050621852?context=%7b%22Tid%22%3a%2205ea74a3-92c5-4c31-978a-925 c3c799cd0%22%2c%220id%22%3a%228f1a0023-2680-4263-a81a-c9f3a29bb3f9%22%7d

TFG Biotecnología - Tribunal 1:

https://teams.microsoft.com/l/meetup-join/19%3a2bd4506436ed41f39bdb29d7152691e5%4 Othread.tacv2/1593085390572?context=%7b%22Tid%22%3a%2205ea74a3-92c5-4c31-978a-925 c3c799cd0%22%2c%220id%22%3a%228f1a0023-2680-4263-a81a-c9f3a29bb3f9%22%7d

TFG Biotecnología - Tribunal 2:

https://teams.microsoft.com/l/meetup-join/19%3abe8044f4417744c8aa380d97e1ddaf3a%4 Othread.tacv2/1593085465643?context=%7b%22Tid%22%3a%2205ea74a3-92c5-4c31-978a-925 c3c799cd0%22%2c%220id%22%3a%228f1a0023-2680-4263-a81a-c9f3a29bb3f9%22%7d

- NOTA 1: cuando copie algún enlace, asegúrese de que la totalidad del enlace seleccionado constituye una sola linea, sin espacios blancos entre sus partes. Sino, el enlace no será reconocido como válido.
- NOTA 2: Dependiendo del tipo de público, puede haber pequeñas diferencias en los pasos para entrar en la sesión desde esos enlaces:

(B1) Los miembros de uniovi entrarán directamente en la sesión (basta que den sus credenciales de uniovi cuando Teams se las requiera).

(B2) Si son ajenos a uniovi, pero ya tienen una cuenta de Teams, una vez dentro de Teams, les pedirá que den un nombre cualquiera que será su nombre como invitados durante la sesión.

(B3) Si son ajenos a uniovi, y no tienen aún una cuenta de Teams: deberán en primer lugar crear una cuenta gratuita de Teams (dar su email, validarlo y añadir una password para entrar en la cuenta recién creada). A partir de ese momento, procederán como en (B2).

NOTA 3: El registro para entrar en Teams es enteramente responsabilidad de Microsoft y ajeno a uniovi, por lo que no podremos ayudarle.